How to Speed up Media Suite lectures

1. First login to MediaSuite

lecomintra\portalusername portal password

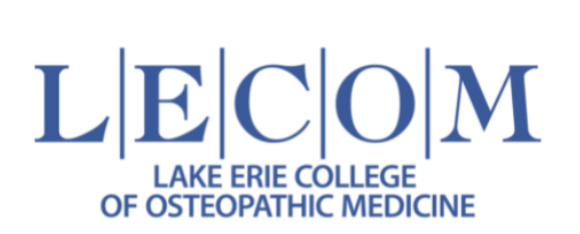

| User ID              |      |
|----------------------|------|
| lecomintra\wkim76521 |      |
| Password             |      |
| Password             |      |
|                      |      |
| Lo                   | ogin |

2. Click Play on the lecture and Right Click to get scrollable menu and click Show All Controls

| Picture in picture   Cast   Block element   Save current page to Keep   Inspect |   | Loop<br>Show all controls<br>Open video in new<br>Save video as<br>Copy video addres | tab<br>Ctrl+S       |          |          |          |          |   |
|---------------------------------------------------------------------------------|---|--------------------------------------------------------------------------------------|---------------------|----------|----------|----------|----------|---|
|                                                                                 | < | Picture in picture<br>Cast<br>Block element<br>Save current page<br>Inspect          | to Keep<br>00:53:40 | 00.53:50 | 00.54:00 | 00.54:10 | 00:54:20 | • |

3. Enter Fullscreen and click the triple dot icon at the bottom right corner

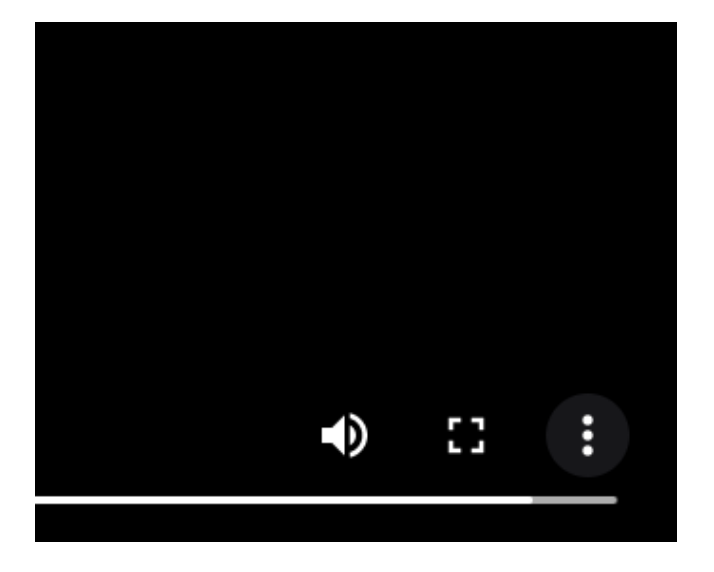

4. Click playback speed and adjust lecture speed up to 2x.

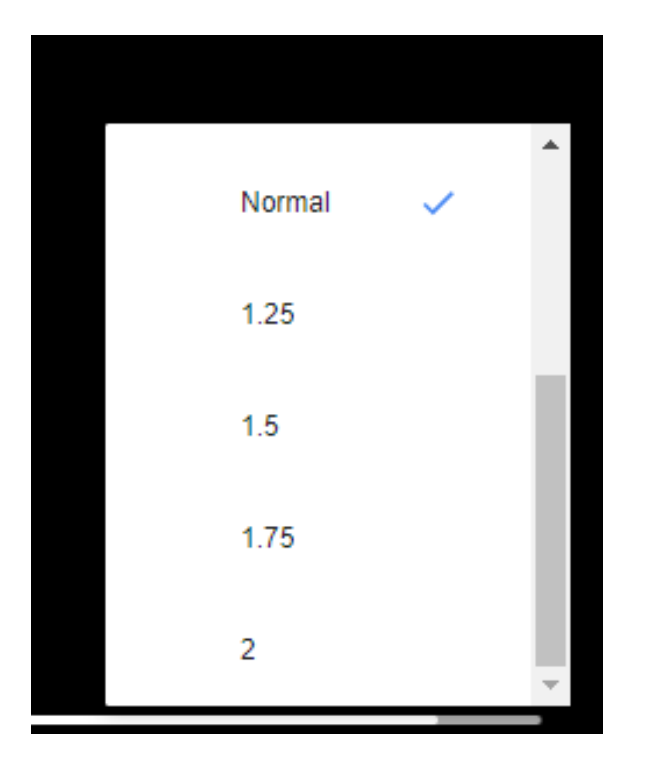